## Instalação da Biometria

Passos:

1- Acessar link http://biometria.unimedse.com.br/biometria/ na parte de manuais acessar "DRIVERS DO NOVO AUTORIZADOR", depois de baixar

| MANUAIS                              | VIDEOS                                        |  |
|--------------------------------------|-----------------------------------------------|--|
| ALTERAR SENHA PRODUCAO               | Biometria                                     |  |
| CLINICA                              | Cancelamento                                  |  |
| ALTERAR SENHA PRODUCAO<br>MEDICOS    | Consulta                                      |  |
| MANUAL DE INSTALAÇÃO                 | Exame                                         |  |
| REGISTRO DE CONSULTAS E              | Produção                                      |  |
| EXAMES, REIMPRESSÃO,                 | Registro                                      |  |
| REGISTRO DE CONSULTAS E              | Reimpressão                                   |  |
| EXAMES, REIMPRESSÃO,<br>CANCELAMENTO | Novo Autorizador - Registro de consulta Pleno |  |
| COMO FAZER O REGISTRO DE             |                                               |  |
| CONSULTAS PLENO                      | 1                                             |  |
| DRIVERS DO NOVO                      |                                               |  |

2- entra na pasta "1 - Nitgen Hamster v3.12" e selecionar "Setup.exe"

| File Con    | nmands Too    | ols Favo | rites Opt    | ions Hel   | р         |              |                          |                 |              |          |  |
|-------------|---------------|----------|--------------|------------|-----------|--------------|--------------------------|-----------------|--------------|----------|--|
| Add         | Extract To    | Test     | View         | Delete     | Find      | Wizard       | Linfo                    | VirusScan C     | omment       | ↑<br>SFX |  |
|             | 🖹 Drivers No  | vo Autor | izador.zip - | ZIP archiv | e, unpack | ed size 68.9 | 30.696 byte              | s               |              |          |  |
| Name        | ~             |          |              |            | Size      | Packed       | Туре                     | Mo              | dified       | CRC32    |  |
|             |               |          |              |            |           |              | Pasta de ar              | quivos          |              |          |  |
| 📗 Drivers   | Novo Autoriz  | ador     |              |            |           |              | Pasta de ar              | quivos          |              |          |  |
|             |               |          |              |            |           |              |                          |                 |              |          |  |
| File Com    | mands Too     | ols Favo | rites Opt    | tions He   | lp        |              |                          |                 |              |          |  |
| Add         | Extract To    | Test     | View         | Delete     | Find      | Wizard       | Info                     | VirusScan       | Comment      | 1<br>SFX |  |
| 1           | Drivers No    | vo Autor | izador.zip\l | Drivers No | vo Autori | zador - ZI   | <sup>o</sup> archive, ur | npacked size 68 | 8.930.696 by | tes      |  |
| Name        | ~             |          |              |            | Size      | Packed       | Туре                     | 1               | Modified     | CRC32    |  |
| <b>.</b>    |               |          |              |            |           |              | Pasta de a               | arquivos        |              |          |  |
| 📗 1 - Nitg  | en Hamster v  | 3.12     |              |            |           |              | Pasta de a               | arquivos        |              |          |  |
| 퉬 2 - Insta | ladores Nitge | en       |              |            |           |              | Pasta de a               | arquivos        |              |          |  |
|             |               |          |              |            |           |              |                          |                 |              |          |  |

| File Commands Tools Favorites Options Help                                                                                     |             |                 |                   |                  |          |  |
|----------------------------------------------------------------------------------------------------|-------------|-----------------|-------------------|------------------|----------|--|
| Add Extract To Test View                                                                                                    | Delete Find | ) <b>Vizard</b> | Info VirusScar    | n Comment S      | FX       |  |
| 🗈 📓 Drivers Novo Autorizador.zip\Drivers Novo Autorizador\1 - Nitgen Hamster v3.12 - ZIP archive, unpacked size 68.930.696 byt |             |                 |                   |                  |          |  |
| Name                                                                                                    | Size        | Packed          | Туре              | Modified         | CRC32    |  |
| Pasta de arquivos                                                                                                    |             |                 |                   |                  |          |  |
| 퉬 FDU                                                                                                    |             |                 | Pasta de arquivos |                  |          |  |
| autorun.inf                                                                                                    | 41          | 34              | Informações de co | 22/02/2016 10:13 | 43080E44 |  |
| 💷 Setup.exe                                                                                                    | 1.869.922   | 467.237         | Aplicativo        | 22/02/2016 10:13 | FE53979C |  |
| 🐲 Setup.ini                                                                                                    | 428         | 140             | Parâmetros de con | 22/02/2016 10:13 | 5BCDDD   |  |

3 - Depois de terminar a instalação, verificar a versão da sua maquina.

- Clicar em iniciar.
- Em computar clicar com o botão esquerdo do mouse
- Clicar em propriedades
- Na tela que abrir se seu "Tipo de sistema" é 32bits ou 64bits

Segue passos:

1° Forma - Atalho no teclado -Aperta as seguintes teclas juntas

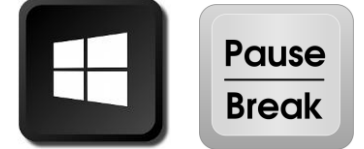

-Verificar o tipo do seu sistema

|   | A COLUMN TO A COLUMN                                                                                                    | the summer little way to                                                                                                    | The state of the state of the s |  |  |  |  |  |
|---|----------------------------------------------------------------------------------------------------|----------------------------------------------------------------------------------------------------|----------------------------------------------------------------------------------------------------|--|--|--|--|--|
| 0 | 🔾 🖓 🖉 🕨 Painel de Controle 🔸 Sistema e Segurança 🔸 Sistema                                                                                                    |                                                                                                    |                                                                                                    |  |  |  |  |  |
|   | lágina Inicial do Painel de<br>Controle<br>Serenciador de Dispositivos<br>Configurações remotas<br>Proteção do sistema<br>Configurações avançadas do<br>istema | Exibir informações básicas sobre o computador<br>Windows Edition<br>Windows 7 Professional<br>Copyright © 2009 Microsoft Corporation. Todos os direitos reservados.<br>Service Pack 1<br>Obtenha mais recursos com a nova edição do Windows 7 |                                                                                                    |  |  |  |  |  |
|   |                                                                                                    | Sistema                                                                                                    |                                                                                                    |  |  |  |  |  |
|   |                                                                                                    | Fabricante:                                                                                                    | Dell                                                                                                    |  |  |  |  |  |
|   |                                                                                                    | Classificação:                                                                                                    | 5,1 Índice de Experiência do Windows                                                                                                    |  |  |  |  |  |
|   |                                                                                                    | Processador:                                                                                                    | Intel(R) Core(TM) i5-6500 CPU @ 3.20GHz 3.20 GHz                                                                                                    |  |  |  |  |  |
|   |                                                                                                    | Memória instalada (RAM):                                                                                                    | 4,00 GB                                                                                                    |  |  |  |  |  |
|   |                                                                                                    | Tipo de sistema:                                                                                                    | Sistema Operacional de 64 Bits                                                                                                    |  |  |  |  |  |
|   |                                                                                                    | Caneta e Toque:                                                                                                    | Nenhuma Entrada à Caneta ou por Toque está disponível para este vídeo                                                                                                    |  |  |  |  |  |

## $2^\circ$ Forma - Pra verificar no Windows 7

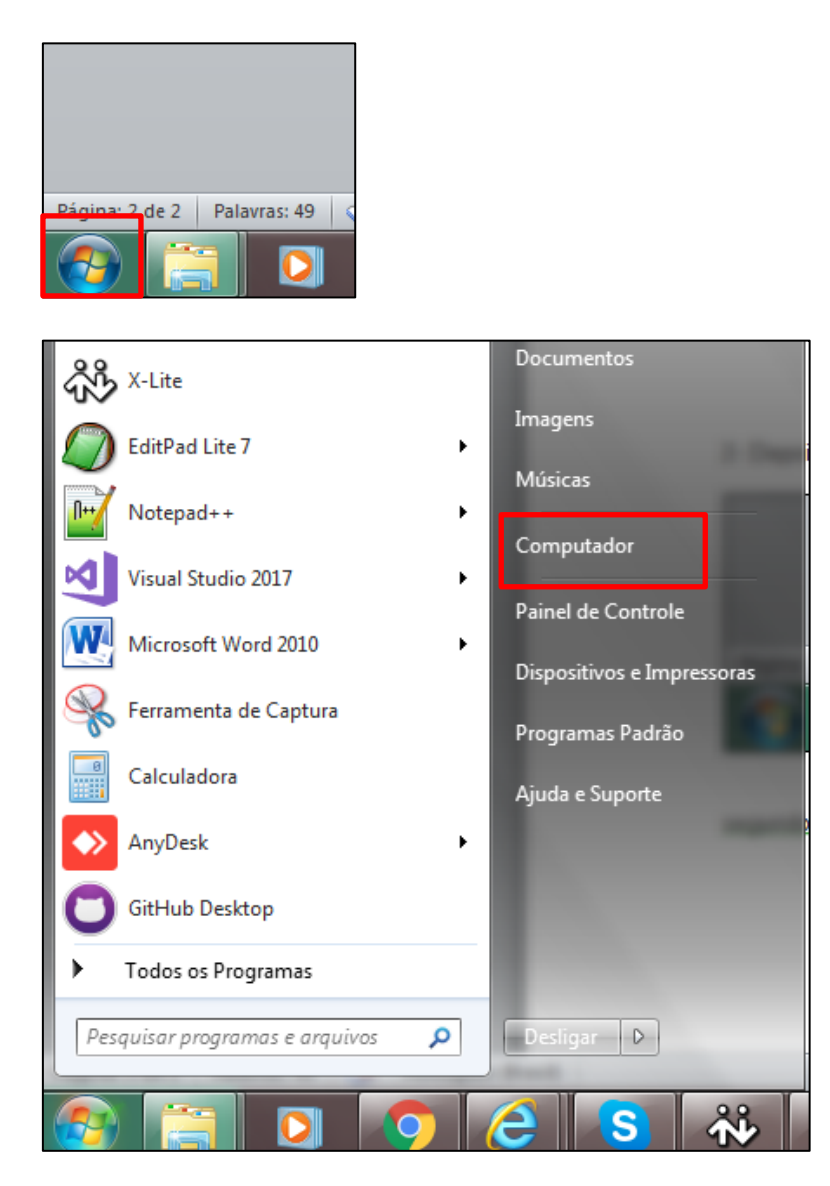

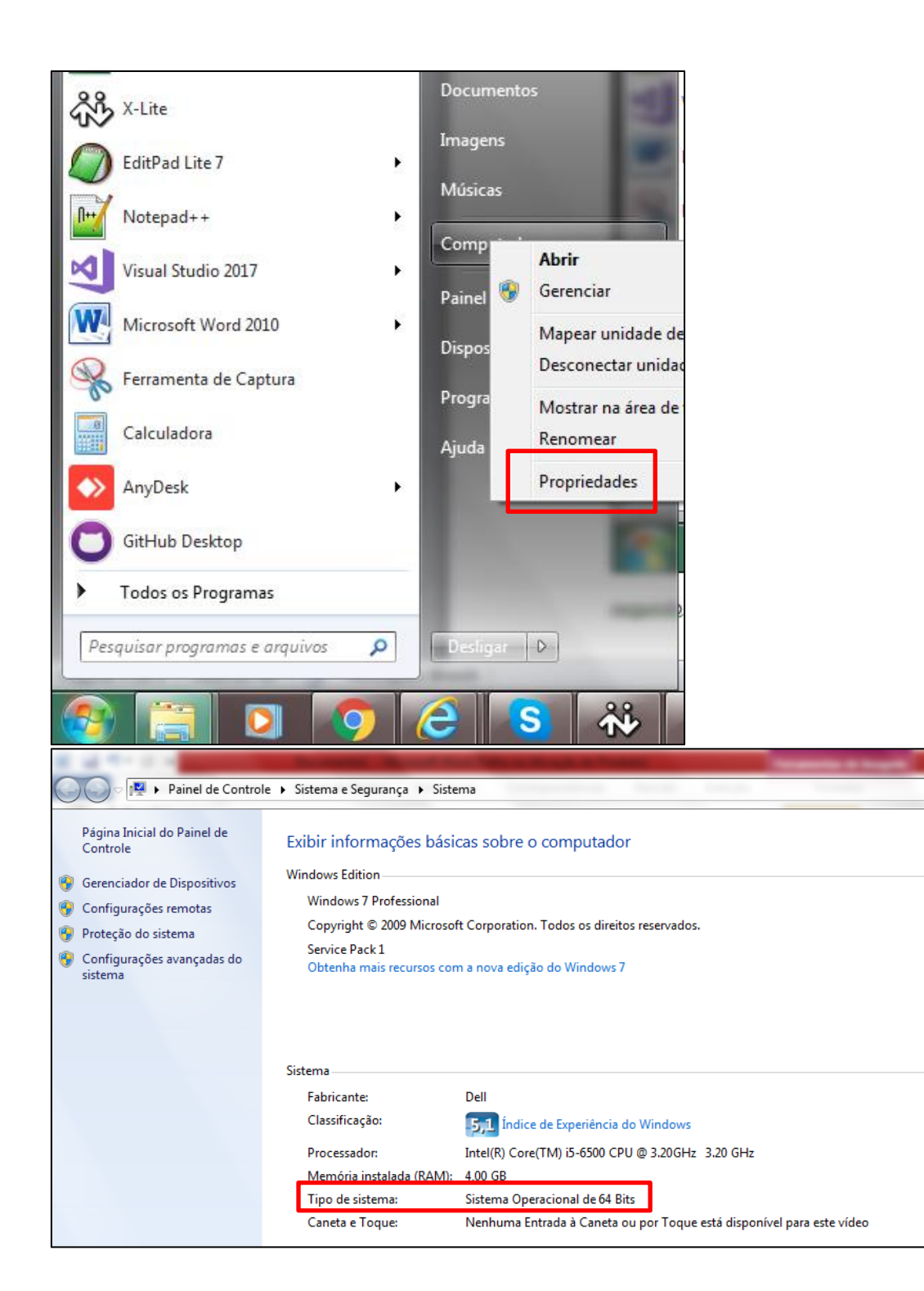

4 - Ir na pasta "2 - Instaladores Nitgen" e selecionar "TotvsSANitgenWeb32.exe" se sua maquina for 32 bits ou "TotvsSANitgenWeb64.exe" se sua maquina for 64bits.

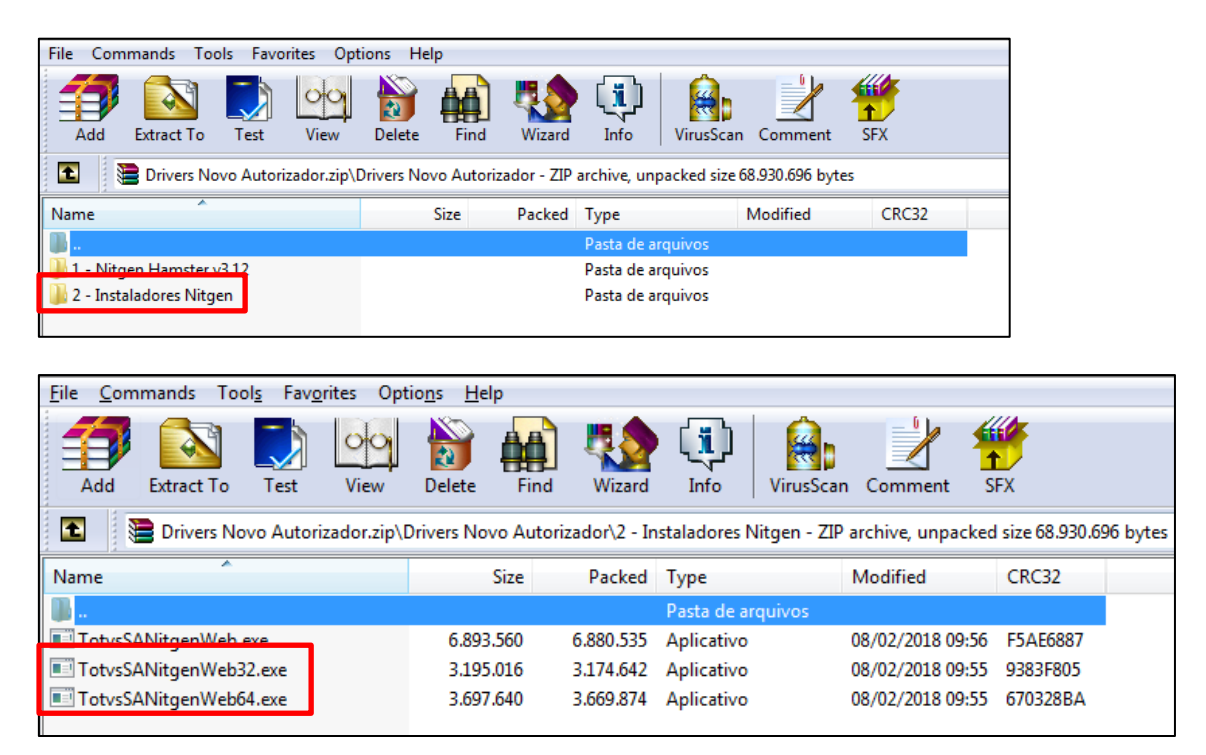

5 - Depois de terminar a instalação já pode utilizar no autorizador

Navegadores recomendados: Google Chrome ou Mozilla Firefox